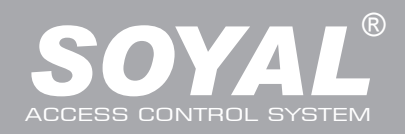

### TELEPÍTŐI és FELHASZNÁLÓI LEÍRÁS

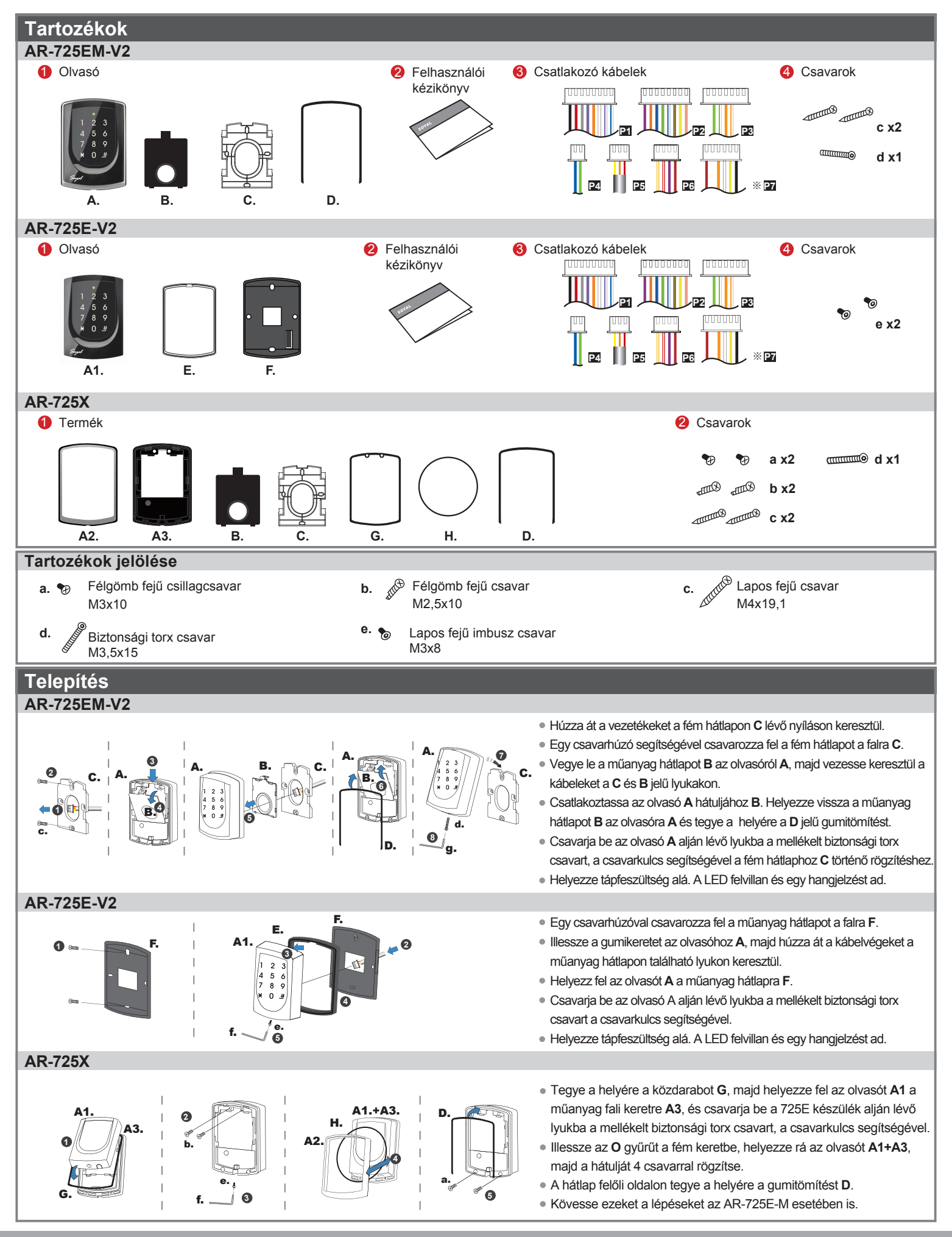

### Megjegyzések

- 1. Kábelátvezetés: A kommunikációs vezetékek és a tápellátásra szolgáló vezetékek, ne legyenek egy csatornában vezetve más elektromos vezetékekkel. Ezeket mindig elkülönített csatornákban vezesse.
- 2. Vezeték kiválasztása: Használjon AWG22-24 típusú árnyékolt, csavart érpáras vezetéket és kerülje a csillagpontos vezetékezést. A TCP/IP csatlakozáshoz használjon CAT5 vezetéket.
- 3. Tápellátás: Ne csatlakoztassa az olvasót és az elektromos zárat ugyanahhoz a tápegységhez. Amikor az elektromos zár működésbe lép, az olvasó tápellátása bizonytalanná válhat és befolyásolhatja az olvasó működését. A szabályos tápellátáshoz csatlakoztasson egy tápegységet a relék és az elektromos zárak tápellátásához, egy másik, független tápegységet pedig az olvasó tápellátásához.

#### Csatlakozások

Csatlakozó: P1 Vezeték funkció Vez.

Ajtó relé

Közös-COM-Pont

Ajtó érzékelő

AJtónyitás

Riasztó relé

Tápfeszültség

Csatlakozó: P2 Vezeték funkció Vez.

Ajtónyitás kimenet

WG Ajtó érzékelő

WG Ajtó gomb

Hangjelző

Wiegand

LED

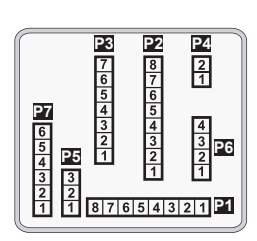

L eírás

Lila/fehér (N.C.)DC24V1Amp

Leírás

Vékony zöld Wiegand DAT: 0 bemenet

Vékony kék Wiegand DAT: 1 bemenet

Narancs Negatív kapcsoló bemenet

(N.O.)DC24V1Amp

(COM)DC24V1Amp Negatív kapcsoló bemenet

Negatív kapcsoló bemenet

(Nyitott kollektoros állapotú)

Rózsaszín Hangjelző kimenet 5V/100mA, negatív

(Nyitott kollektoros állapotú)

Negatív kapcsoló bemenet

Piros LED kimenet 5V/20mA, max.

Zöld LED kimenet 5V/20mA, max. Tranzisztoros kimenet max. 12V/100mA

Tranzisztor kimenet, Max. 12V/100mA

Szín

Kék/fehér

Fehér

Narancs

Lila

Szürke

Szín

Sárga

Barna

Kék/fehér

Lila

Vastag piros 12VDC

Vastag fekete 0VDC

1

2

3

4

5

6

7

8

1

2

3

4

5

6

7

8

### Csatlakozó: P3

| Vezeték funkció | Vez. | Szín          | Leírás        |
|-----------------|------|---------------|---------------|
|                 | 1    |               |               |
|                 | 2    |               |               |
|                 | 3    | Narancs/fehér | Hálózat - TX+ |
| TCD/ID kimonot  | 4    | Narancs       | Hálózat - TX- |
|                 | 5    | Zöld/fehér    | Hálózat - RX+ |
|                 | 6    | Zöld          | Hálózat - RX- |
|                 | 7    |               |               |

### Csatlakozó:P4

| Vezeték funkció | Vez. | Szín        | Leírás     |
|-----------------|------|-------------|------------|
| RS-485 lift-    | 1    | Vastag zöld | RS-485(B-) |
| vezérlőhöz      | 2    | Vastag kék  | RS-485(A+) |

#### Csatlakozó: P5

| Vezeték funkció | Vez. | Szín    | Leírás |
|-----------------|------|---------|--------|
| Cashatáan       | 1    | Piros   | N.C.   |
| Szabotazs-      | 2    | Narancs | COM    |
| Rapusoio        | 3    | Sárga   | N.O.   |

#### Csatlakozó: P6

| Vezeték funkció | Vez.                               | Szín        | Leírás                         |
|-----------------|------------------------------------|-------------|--------------------------------|
| Tápfeszültség   | ápfeszültség 1 Piros 12VDC kimenet |             | 12VDC kimenet                  |
| Trigger jel     | 2                                  | Lila        | Biztonsági trigger jel kimenet |
| Riasztás        | 3                                  | Piros/fehér | Riasztás kimenet               |
| Szabotázs       | 4                                  | Sárga/fehér | Szabotázs kimenet              |

#### Csatlakozó: P7 Opcionális:(Szükséges az AR-725L485 eszköz hozzá)

| Vezeték funkció | Vez. | Szín    | Leírás |
|-----------------|------|---------|--------|
| TTL Soros Port  | 1    | Fekete  | 0VDC   |
|                 | 2    | Sárga   | TX     |
|                 | 3    | Fehér   | TE     |
|                 | 4    | Narancs | RX     |
|                 | 5    | Piros   | 5VDC   |
|                 | 6    |         |        |

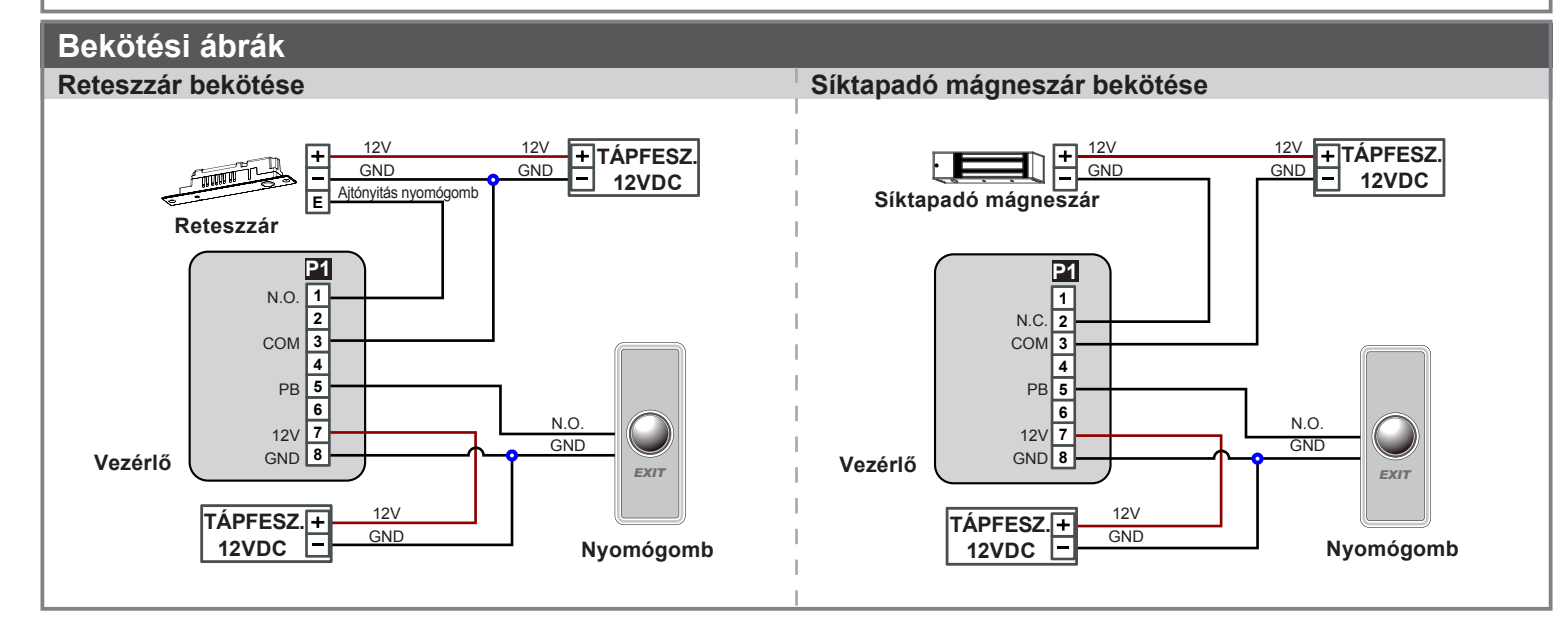

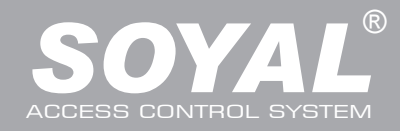

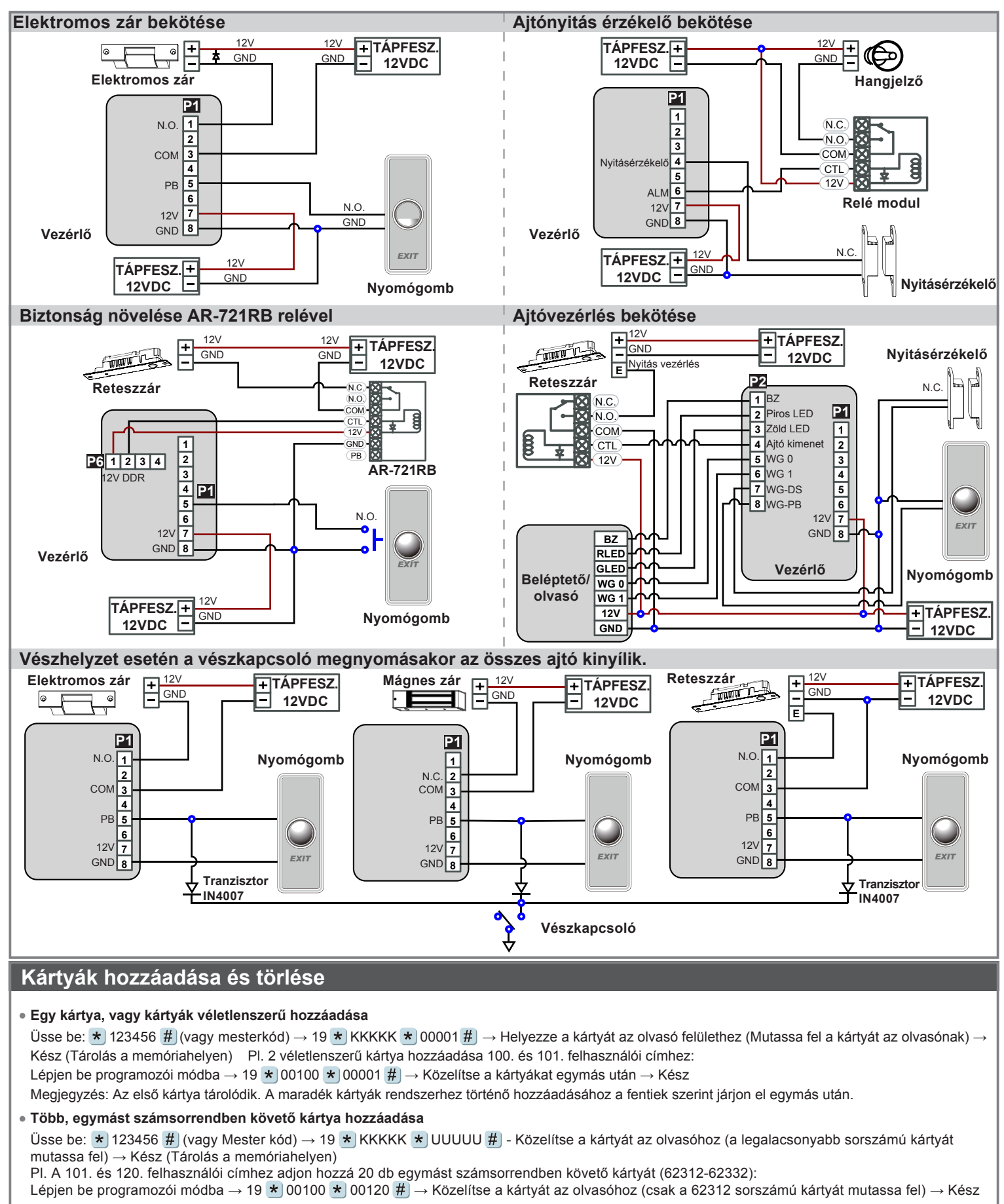

Egy kártya törlése

Üsse be: ★ 123456 # (vagy Mester kód) → 10 ★ KKKKK 9 UUUUU #

PI.: Törölje a 00058 felhasználói címen lévő kártyát Lépjen be a programozói módba  $\rightarrow$  10 \* 00058 9 00058 #

| • Tök                                                                                             | b kárty                                                                                                    | ya törlése                                                                                                    |                                                                                                    |                                                                                                    | Kártya információk                                                                                                    |                                                                                                    |                                                                                                    |                                                                                                    |                                                                                                    |                                                                  |                 |
|---------------------------------------------------------------------------------------------------|----------------------------------------------------------------------------------------------------|----------------------------------------------------------------------------------------------------|----------------------------------------------------------------------------------------------------|----------------------------------------------------------------------------------------------------|----------------------------------------------------------------------------------------------------|----------------------------------------------------------------------------------------------------|----------------------------------------------------------------------------------------------------|----------------------------------------------------------------------------------------------------|----------------------------------------------------------------------------------------------------|------------------------------------------------------------------|-----------------|
| Üss                                                                                               | e be: \star                                                                                                    | 123456 #                                                                                                    | (vagy Mest                                                                                                    | er kód) $\rightarrow$ 10 <b>*</b> KKKKK 9 UUUUU <b>#</b>                                                                                                    |                                                                                                    |                                                                                                    |                                                                                                    |                                                                                                    |                                                                                                    |                                                                  |                 |
| Lép                                                                                               | jen be a                                                                                                    | a programoz                                                                                                    | ói módba →                                                                                                    | $10 \times 00101 \ 9 \ 00245 \ \#$                                                                                                    | 000084879                                                                                                    | 5                                                                                                    |                                                                                                    |                                                                                                    |                                                                                                    |                                                                  |                 |
| • Öss                                                                                             | zes ká                                                                                                    | rtya törlése                                                                                                    | )                                                                                                    |                                                                                                    |                                                                                                    |                                                                                                    |                                                                                                    |                                                                                                    |                                                                                                    |                                                                  | (ÓD             |
| Üss                                                                                               | e be: \star                                                                                                    | 123456 #                                                                                                    | (vagy Mest                                                                                                    | er kód) → 29 ★ 29 ★ #                                                                                                    | $\sim$                                                                                                    | -<br>TERÜLET                                                                                                    | KÓD                                                                                                    |                                                                                                    | TERÜLETI KÓD                                                                                        |                                                                  |                 |
| Dree                                                                                              |                                                                                                    |                                                                                                    |                                                                                                    |                                                                                                    |                                                                                                    |                                                                                                    |                                                                                                    |                                                                                                    |                                                                                                    |                                                                  |                 |
| Pro                                                                                               | Programozas<br>A Belénés/kilénés programozói üzemmódha                                                                                                    |                                                                                                    |                                                                                                    |                                                                                                    |                                                                                                    |                                                                                                    |                                                                                                    |                                                                                                    |                                                                                                    |                                                                  |                 |
| A. B                                                                                              | elepe                                                                                                    | s/kiiepes                                                                                                    | program                                                                                                    | ozol uzemmodba                                                                                                    |                                                                                                    |                                                                                                    |                                                                                                    |                                                                                                    |                                                                                                    |                                                                  |                 |
| Belépés programozói üzemmódba                                                                     |                                                                                                    |                                                                                                    |                                                                                                    |                                                                                                    |                                                                                                    |                                                                                                    |                                                                                                    |                                                                                                    |                                                                                                    |                                                                  |                 |
| PI.                                                                                               | Az alap                                                                                                    | értelmezett                                                                                                    | érték = 1234                                                                                                    | IS6, ha a mester kódot megváltoztatta 876112-i                                                                                                    | e, üsse be:                                                                                                    | * 876112                                                                                                    | $\# \rightarrow \text{pressure}$                                                                           | ogramozói                                                                                              | üzemmó                                                                                              | d hozzáférh                                                      | ető.            |
| • Kile<br>Üss                                                                                     | é <b>pés p</b> i<br>e be: 🔸                                                                                                    | rogramozói<br>⊱ #)                                                                                                    | üzemmód                                                                                                    | ból                                                                                                    |                                                                                                    |                                                                                                    |                                                                                                    |                                                                                                    |                                                                                                    |                                                                  |                 |
| • Me                                                                                              | ster kó                                                                                                    | d megváltoz                                                                                                    | tatása                                                                                                    |                                                                                                    |                                                                                                    |                                                                                                    |                                                                                                    |                                                                                                    |                                                                                                    |                                                                  |                 |
| Lép<br>Pl.:                                                                                       | jen be j<br>Új Mes                                                                                                    | programozói<br>iter kódnak á                                                                                                    | módba → (<br>allítsa be: 87                                                                                                    | )9 ★ ÚÚÚÚÚÚRRRRRR                                                                                                    | zámjegyes<br>376112 <b>#</b>                                                                                                    | mester kód                                                                                                    | ot kétsze                                                                                                  | r).                                                                                                    |                                                                                                    |                                                                  |                 |
| B. 0                                                                                              | lvasó                                                                                                    | hálózati                                                                                                    | azonosíto                                                                                                    | ójának megyáltoztatása                                                                                                    |                                                                                                    |                                                                                                    |                                                                                                    |                                                                                                    |                                                                                                    |                                                                  |                 |
| Lép                                                                                               | jen be j                                                                                                    | programozói                                                                                                    | módba $\rightarrow$ (                                                                                                    | 00 * NNN * MMM * AAA #                                                                                                    |                                                                                                    |                                                                                                    |                                                                                                    |                                                                                                    |                                                                                                    |                                                                  |                 |
| [NN                                                                                               | N=Hálć                                                                                                    | ózati azonos                                                                                                    | ító: 000~254                                                                                                    | 4; MMM=725E ajtó száma: 1∼255; AAA=WG ajt                                                                                                    | ó száma=1~                                                                                                    | -255                                                                                                    |                                                                                                    |                                                                                                    |                                                                                                    |                                                                  |                 |
| C. N                                                                                              | 4/M8                                                                                                    | üzemmóo                                                                                                    | d beállítás                                                                                                    | sa                                                                                                    |                                                                                                    |                                                                                                    |                                                                                                    |                                                                                                    |                                                                                                    |                                                                  |                 |
| Lép                                                                                               | ojen be                                                                                                    | a programo:                                                                                                    | zói módba—                                                                                                    | • 04 * N # [N=4/8]                                                                                                    |                                                                                                    |                                                                                                    |                                                                                                    |                                                                                                    |                                                                                                    |                                                                  |                 |
|                                                                                                   |                                                                                                    |                                                                                                    | Felhasználók                                                                                                    |                                                                                                    |                                                                                                    |                                                                                                    | Kényszer-                                                                                                  | اطةحذمه                                                                                                | l iffura-éuléa                                                                                      | Anti-pass-                                                       |                 |
|                                                                                                   | Mód                                                                                                    | Működés                                                                                                    | száma                                                                                                    | Hozzaferesi mod                                                                                                    | Eseménytár                                                                                                    | 120 szünnap                                                                                                    | kód                                                                                                    | luozona                                                                                                | Lintvezeries                                                                                        | back                                                             | I I             |
|                                                                                                   | Mód                                                                                                    | Működés                                                                                                    | száma                                                                                                    | 1. Csak kárta                                                                                                    | Eseménytár                                                                                                    | 120 szünnap                                                                                                    | kód                                                                                                    | luozona                                                                                                | Lintvezeries                                                                                        | back                                                             |                 |
|                                                                                                   | Mód<br>M4                                                                                                    | Működés<br>Hálózati/<br>Önálló                                                                                                    | 16,000<br>(0~15,999)                                                                                                    | Hozzateresi mod<br>1. Csak kárta<br>2. Kártya és kód (4 számjegyű kód)<br>3. Kártya vagy felhasználói szám (5 számjegyű)<br>t kód (4 számjegyű kód)                                                                                                    | Eseménytár<br>32,000                                                                                                    | 120 szűnnap<br>Van                                                                                                    | kód<br>Van                                                                                                 | Korlátlan                                                                                              | 64                                                                                                  | back<br>Van                                                      |                 |
|                                                                                                   | Mód<br>M4                                                                                                    | Működés<br>Hálózati/<br>Önálló                                                                                                    | 16,000<br>(0~15,999)                                                                                                    | Hozzaferesi mod<br>1. Csak kárta<br>2. Kártya és kód (4 számjegyű kód)<br>3. Kártya vagy felhasználói szám (5 számjegyű)<br>+ kód (4 számjegyű kód)                                                                                                    | Eseménytár<br>32,000                                                                                                    | 120 szűnnap<br>Van                                                                                                    | Van                                                                                                    | Korlátlan                                                                                              | 64                                                                                                  | back<br>Van                                                      |                 |
|                                                                                                   | Mód<br>M4<br>M8                                                                                                    | Működés<br>Hálózati/<br>Önálló<br>Hálózati/                                                                                                    | 16,000<br>(0~15,999)<br>16,000                                                                                                    | Hozzaferesi mod<br>1. Csak kárta<br>2. Kártya és kód (4 számjegyű kód)<br>3. Kártya vagy felhasználói szám (5 számjegyű)<br>+ kód (4 számjegyű kód)<br>1. Csak kártya<br>2. Kártya                                                                                                    | Eseménytár<br>32,000<br>32,000                                                                                                    | 120 szűnnap<br>Van<br>Van                                                                                                    | Kód<br>Van<br>Van                                                                                          | Korlátlan                                                                                              | 64<br>64                                                                                            | back<br>Van<br>Van                                               |                 |
|                                                                                                   | Mód<br>M4<br>M8                                                                                                    | Működés<br>Hálózati/<br>Önálló<br>Hálózati/<br>Önálló                                                                                                    | 16,000<br>(0~15,999)<br>16,000<br>(0~15,999)                                                                                                    | Hozzateresi mod<br>1. Csak kárta<br>2. Kártya és kód (4 számjegyű kód)<br>3. Kártya vagy felhasználói szám (5 számjegyű)<br>+ kód (4 számjegyű kód)<br>1. Csak kártya<br>2. Kártya és kód (4 számjegyű kód)<br>3. Kártya vagy kód (4 számjegyű kód)                                                                                                    | Seménytár           32,000           32,000                                                                                                    | 120 szűnnap<br>Van<br>Van                                                                                                    | Kód<br>Van<br>Van                                                                                          | Korlátlan<br>Korlátlan                                                                                 | 64<br>64                                                                                            | back<br>Van<br>Van                                               |                 |
| D. K                                                                                              | Mód<br>M4<br>M8<br>ód be                                                                                                    | Működés<br>Hálózati/<br>Önálló<br>Hálózati/<br>Önálló                                                                                                    | 16,000<br>(0~15,999)<br>16,000<br>(0~15,999)                                                                                                    | Hozzaferesi mod<br>1. Csak kárta<br>2. Kártya és kód (4 számjegyű kód)<br>3. Kártya vagy felhasználói szám (5 számjegyű)<br>+ kód (4 számjegyű kód)<br>1. Csak kártya<br>2. Kártya és kód (4 számjegyű kód)<br>3. Kártya vagy kód (4 számjegyű kód)                                                                                                    | Eseménytár<br>32,000<br>32,000                                                                                                    | 120 szünnap<br>Van<br>Van                                                                                                    | Kód<br>Van<br>Van                                                                                          | Korlátlan<br>Korlátlan                                                                                 | 64<br>64                                                                                            | back<br>Van<br>Van                                               |                 |
| D. K<br>• Egye                                                                                    | Mód<br>M4<br>M8<br>Ód be<br>di kód                                                                                                    | Működés<br>Hálózati/<br>Önálló<br>Hálózati/<br>Önálló<br>éállítása<br>(M4/M8)                                                                                                    | 16,000<br>(0~15,999)<br>16,000<br>(0~15,999)                                                                                                    | Hozzaferesi mod<br>1. Csak kárta<br>2. Kártya és kód (4 számjegyű kód)<br>3. Kártya vagy felhasználói szám (5 számjegyű)<br>+ kód (4 számjegyű kód)<br>1. Csak kártya<br>2. Kártya és kód (4 számjegyű kód)<br>3. Kártya vagy kód (4 számjegyű kód)                                                                                                    | Eseménytár<br>32,000<br>32,000                                                                                                    | 120 szünnap<br>Van<br>Van                                                                                                    | Kód<br>Van<br>Van                                                                                          | Korlátlan<br>Korlátlan                                                                                 | 64<br>64                                                                                            | back<br>Van<br>Van                                               |                 |
| D. K<br>• Egye<br>Kárty                                                                           | Mód<br>M4<br>M8<br>Ód be<br>di kód<br>a vagy                                                                                                    | Működés<br>Hálózati/<br>Önálló<br>Hálózati/<br>Önálló<br>sállítása<br>(M4/M8)<br>kód: Lépjen                                                                                                    | 16,000<br>(0~15,999)<br>16,000<br>(0~15,999)<br>be a progra                                                                                                    | Hozzaferesi mod<br>1. Csak kárta<br>2. Kártya és kód (4 számjegyű kód)<br>3. Kártya vagy felhasználói szám (5 számjegyű)<br>+ kód (4 számjegyű kód)<br>1. Csak kártya<br>2. Kártya és kód (4 számjegyű kód)<br>3. Kártya vagy kód (4 számjegyű kód)<br>mozói módba → 12 ★ FFFFF ★PPPP # [pl.:                                                                                                    | Eseménytár<br>32,000<br>32,000<br>Felh. cím: 0                                                                                                    | 120 szünnap<br>Van<br>Van<br>00001, kódj                                                                                            | kód<br>Van<br>Van<br>a: 1234. (                                                                            | Korlátlan<br>Korlátlan                                                                                 | 64<br>64<br>*)00001                                                                                 | back<br>Van<br>Van                                               | ]               |
| D. K<br>• Egye<br>Kárty<br>Kárty                                                                  | Mód<br>M4<br>M8<br>Ód be<br>di kód<br>ra vagy<br>a és kó                                                                                                    | Működés<br>Hálózati/<br>Önálló<br>Hálózati/<br>Önálló<br>eállítása<br>(M4/M8)<br>kód: Lépjen<br>bd: Lépjen bo                                                                                            | 16,000<br>(0~15,999)<br>16,000<br>(0~15,999)<br>be a program                                                                                                    | Hozzaferesi mod<br>1. Csak kárta<br>2. Kártya és kód (4 számjegyű kód)<br>3. Kártya vagy felhasználói szám (5 számjegyű)<br>+ kód (4 számjegyű kód)<br>1. Csak kártya<br>2. Kártya és kód (4 számjegyű kód)<br>3. Kártya vagy kód (4 számjegyű kód)<br>amozói módba → 12 * FFFFF * PPPP # [pl.:<br>pzói módba → 13 * FFFFF * PPPP # [pl.: Fe                                                                                                    | Eseménytár<br>32,000<br>32,000<br>Felh. cím: (<br>elh. cím: 000                                                                                      | 120 szünnap<br>Van<br>Van<br>00001, kódj<br>001, kódja:                                                                             | Kód<br>Van<br>Van<br>a: 1234. l<br>1234. Üst                                                               | Korlátlan<br>Korlátlan<br>Üsse be:12<br>se be: 13 *                                                    | 64<br>64<br>* 00001                                                                                 | back<br>Van<br>Van<br>*1234 #<br>€1234 #]                        | ]               |
| D. K<br>• Egye<br>Kárty<br>Kárty<br>E. A                                                          | Mód<br>M4<br>M8<br>ód be<br>di kód<br>a vagy<br>a és kó<br>nti-pa                                                                                                 | Működés<br>Hálózati/<br>Önálló<br>Hálózati/<br>Önálló<br>éállítása<br>(M4/M8)<br>kód: Lépjen<br>bd: Lépjen be<br>ass-back                                                                                | 16,000<br>(0~15,999)<br>16,000<br>(0~15,999)<br>be a program                                                                                                    | Hozzaferesi mod<br>1. Csak kárta<br>2. Kártya és kód (4 számjegyű kód)<br>3. Kártya vagy felhasználói szám (5 számjegyű)<br>+ kód (4 számjegyű kód)<br>1. Csak kártya<br>2. Kártya és kód (4 számjegyű kód)<br>3. Kártya vagy kód (4 számjegyű kód)<br>3. Kártya vagy kód (4 számjegyű kód)<br>mozói módba → 12 * FFFFF * PPPP # [pl.: Fe                                                                                                    | Eseménytár<br>32,000<br>32,000<br>Felh. cím: (<br>elh. cím: 00(                                                                                      | 120 szünnap<br>Van<br>Van<br>00001, kódj<br>001, kódja:                                                                             | kód<br>Van<br>Van<br>a: 1234. (<br>1234. Üse                                                               | Korlátlan<br>Korlátlan<br>Üsse be:12<br>se be: 13 *                                                    | 64<br>64<br>* 00001                                                                                 | back<br>Van<br>Van<br>* 1234 #<br>1234 # ]                       | ]               |
| D. K<br>•Egye<br>Kárty<br>Kárty<br>E. A<br>Az                                                     | Mód<br>M4<br>M8<br>Ód be<br>di kód<br>a vagy<br>a és kó<br>nti-pa<br>anti-pas                                                                                     | Működés<br>Hálózati/<br>Önálló<br>Hálózati/<br>Önálló<br>sállítása<br>(M4/M8)<br>kód: Lépjen be<br>iss-back<br>ss-back funk                                                                              | 16,000<br>(0~15,999)<br>16,000<br>(0~15,999)<br>be a program<br>e a program                                                                                                    | Hozzaferesi mod<br>1. Csak kárta<br>2. Kártya és kód (4 számjegyű kód)<br>3. Kártya vagy felhasználói szám (5 számjegyű)<br>+ kód (4 számjegyű kód)<br>1. Csak kártya<br>2. Kártya és kód (4 számjegyű kód)<br>3. Kártya vagy kód (4 számjegyű kód)<br>3. Kártya vagy kód (4 számjegyű kód)<br>amozói módba → 12 * FFFFF * PPPP # [pl.:<br>pzói módba → 13 * FFFFF * PPPP # [pl.: Fel<br>a alkalmazzák parkolók bejáratánál annak mega                                                                                                    | Eseménytár<br>32,000<br>32,000<br>Felh. cím: 000<br>akadályozás                                                                                      | 120 szünnap<br>Van<br>Van<br>00001, kódj<br>001, kódja:<br>tára, hogy o                                                             | kód<br>Van<br>Van<br>a: 1234. l<br>1234. Üst                                                               | Korlátlan<br>Korlátlan<br>Üsse be:12<br>se be: 13 *                                                    | 64<br>64<br>★00001<br>00001 ★                                                                       | back<br>Van<br>Van<br>★1234 #<br>1234 # ]<br>k be egy id         | ]<br>őben,      |
| D. K<br>• Egye<br>Kárty<br>Kárty<br>E. A<br>Az<br>vag                                             | Mód<br>M4<br>M8<br>Ód be<br>di kód<br>a vagy<br>a és kó<br>nti-pas<br>y olyan                                                                                     | Működés<br>Hálózati/<br>Önálló<br>Hálózati/<br>Önálló<br><b>sállítása</b><br>(M4/M8)<br>kód: Lépjen<br>bd: Lépjen be<br>ss-back<br>ss-back funk<br>helyen, ahol                                          | 16,000<br>(0~15,999)<br>16,000<br>(0~15,999)<br>be a progra<br>e a program<br>ciót gyakrar<br>figyelni kell                                                                                                    | Hozzaferesi mod<br>1. Csak kárta<br>2. Kártya és kód (4 számjegyű kód)<br>3. Kártya vagy felhasználói szám (5 számjegyű)<br>+ kód (4 számjegyű kód)<br>1. Csak kártya<br>2. Kártya és kód (4 számjegyű kód)<br>3. Kártya vagy kód (4 számjegyű kód)<br>amozói módba → 12 * FFFFF * PPPP # [pl.: Fellow<br>pozói módba → 13 * FFFFF * PPPP # [pl.: Fellow<br>alkalmazzák parkolók bejáratánál annak mega<br>arra, hogy a belépést mindig kövesse kilépési es                                                                                                    | Eseménytár<br>32,000<br>32,000<br>Felh. cím: 000<br>elh. cím: 000<br>akadályozás<br>semény is.                                                       | 120 szünnap<br>Van<br>Van<br>00001, kódj<br>001, kódja:<br>ára, hogy o                                                              | Kód<br>Van<br>Van<br>a: 1234. U<br>1234. Üss<br>egy kárty.                                                 | Korlátlan<br>Korlátlan<br>Üsse be:12<br>se be: 13 *                                                    | 64<br>64<br>*00001<br>00001                                                                         | back<br>Van<br>Van<br>*1234 #<br>1234 # ]<br>k be egy id         | ]<br>őben,      |
| D. K<br>•Egye<br>Kárty<br>Kárty<br>E. A<br>Az<br>vag<br>• O                                       | Mód<br>M4<br>M8<br>ód be<br>di kód<br>a vagy<br>a és kó<br>nti-pas<br>y olyan<br>Ivasó e                                                                          | Működés<br>Hálózati/<br>Önálló<br>Hálózati/<br>Önálló<br>sállítása<br>(M4/M8)<br>kód: Lépjen<br>bá: Lépjen bé<br>ass-back<br>ss-back funk<br>helyen, ahol<br>engedélyezé                                 | 16,000<br>(0~15,999)<br>16,000<br>(0~15,999)<br>be a progra<br>a program<br>ciót gyakrar<br>figyelni kell<br>se                                                                                                  | Hozzaferesi mod<br>1. Csak kárta<br>2. Kártya és kód (4 számjegyű kód)<br>3. Kártya vagy felhasználói szám (5 számjegyű)<br>+ kód (4 számjegyű kód)<br>1. Csak kártya<br>2. Kártya és kód (4 számjegyű kód)<br>3. Kártya vagy kód (4 számjegyű kód)<br>3. Kártya vagy kód (4 számjegyű kód)<br>1. Csak kártya<br>2. Kártya és kód (4 számjegyű kód)<br>3. Kártya vagy kód (4 számjegyű kód)<br>3. Kártya vagy kód (4 számjegyű kód)<br>4. Csak kártya<br>2. Kártya és kód (4 számjegyű kód)<br>3. Kártya vagy kód (4 számjegyű kód)<br>4. Csak kártya<br>3. Kártya vagy kód (4 számjegyű kód)<br>4. Csak kártya<br>3. Kártya vagy kód (4 számjegyű kód)<br>3. Kártya vagy kód (4 számjegyű kód)<br>4. Csak kártya<br>4. Csak kártya<br>5. Csak kártya<br>5. Csak kártya<br>5. C | Eseménytár<br>32,000<br>32,000<br>Felh. cím: 0<br>elh. cím: 000<br>skadályozás<br>semény is.                                                         | 120 szünnap<br>Van<br>Van<br>00001, kódj<br>001, kódja:<br>tára, hogy o                                                             | kód<br>Van<br>Van<br>a: 1234. (<br>1234. Üse<br>egy kárty                                                  | Korlátlan<br>Korlátlan<br>Üsse be:12<br>se be: 13 *                                                    | 64<br>64<br>* 000001<br>• 000001                                                                    | back<br>Van<br>Van<br>1234 #<br>1234 #]<br>k be egy id           | ]<br>őben,      |
| D. K<br>• Egye<br>Kárty<br>Kárty<br>E. A<br>Az<br>vag<br>• O                                      | Mód<br>M4<br>M8<br>Ód be<br>di kód<br>a vagy<br>a és kó<br>nti-pas<br>y olyan<br>Ivasó e<br>epjen be                                                              | Működés<br>Hálózati/<br>Önálló<br>Hálózati/<br>Önálló<br>éállítása<br>(M4/M8)<br>kód: Lépjen<br>bá: Lépjen bé<br>ass-back<br>ss-back funk<br>helyen, ahol<br>engedélyezé<br>e a programo                 | 16,000<br>(0~15,999)<br>16,000<br>(0~15,999)<br>be a progra<br>a program<br>ciót gyakrar<br>figyelni kell<br><b>se</b><br>pzói módba -                                                                           | Hozzaferesi mod<br>1. Csak kárta<br>2. Kártya és kód (4 számjegyű kód)<br>3. Kártya vagy felhasználói szám (5 számjegyű)<br>+ kód (4 számjegyű kód)<br>1. Csak kártya<br>2. Kártya és kód (4 számjegyű kód)<br>3. Kártya vagy kód (4 számjegyű kód)<br>3. Kártya vagy kód (4 számjegyű kód)<br>mozói módba → 12 * FFFFF * PPPP # [pl.:<br>pzói módba → 13 * FFFFF * PPPP # [pl.: Fé<br>a alkalmazzák parkolók bejáratánál annak mega<br>arra, hogy a belépést mindig kövesse kilépési es<br>→ 20 * U * DDD # (Kérjük, olvassa el a funko                                                                                                    | Eseménytár<br>32,000<br>32,000<br>Felh. cím: (<br>elh. cím: 000<br>akadályozás<br>semény is.                                                         | 120 szünnap<br>Van<br>Van<br>00001, kódj<br>001, kódja:<br>iára, hogy o                                                             | kód<br>Van<br>Van<br>a: 1234. Ú<br>1234. Úss<br>egy kárty<br>ékei fejez                                    | Korlátlan<br>Korlátlan<br>Üsse be:12<br>se be: 13 *<br>ával többer<br>etet.)                           | 64<br>64<br>•00001<br>•00001 ★                                                                      | back<br>Van<br>Van<br>★1234 #<br>1234 # ]<br>k be egy id         | j<br>őben,      |
| D. K<br>• Egye<br>Kárty<br>Kárty<br>E. A<br>Az<br>vag<br>• O<br>Le                                | Mód<br>M4<br>M8<br>Ód be<br>di kód<br>a vagy<br>a és kó<br>nti-pas<br>y olyan<br>Ivasó e<br>epjen be<br>.: Ha az                                                  | Működés<br>Hálózati/<br>Önálló<br>Hálózati/<br>Önálló<br>sállítása<br>(M4/M8)<br>kód: Lépjen bé<br>ass-back<br>ss-back funk<br>helyen, ahol<br>engedélyezé<br>e a programo<br>z AR-881EF/                | 16,000<br>(0~15,999)<br>16,000<br>(0~15,999)<br>be a program<br>ciót gyakrar<br>figyelni kell<br><b>ise</b><br>pzói módba -<br>'EV olvasót                                                                       | Hozzaferesi mod<br>1. Csak kárta<br>2. Kártya és kód (4 számjegyű kód)<br>3. Kártya vagy felhasználói szám (5 számjegyű)<br>+ kód (4 számjegyű kód)<br>1. Csak kártya<br>2. Kártya és kód (4 számjegyű kód)<br>3. Kártya vagy kód (4 számjegyű kód)<br>3. Kártya vagy kód (4 számjegyű kód)<br>amozói módba → 12 ★ FFFFF ★ PPPP # [pl.: Fello<br>bozói módba → 13 ★ FFFFF ★ PPPP # [pl.: Fello<br>a alkalmazzák parkolók bejáratánál annak mega<br>arra, hogy a belépést mindig kövesse kilépési es<br>→ 20 ★ U ★ DDD # (Kérjük, olvassa el a funkok<br>kijárati, a WG olvasót bejáratinak szeretné beáll                                                                                                    | Eseménytár<br>32,000<br>32,000<br>Felh. cím: (<br>akadályozás<br>semény is.<br>ciók alapérte<br>tani.                                                | 120 szünnap<br>Van<br>Van<br>00001, kódj<br>001, kódja:<br>sára, hogy o<br>elmezett érte                                            | kód<br>Van<br>Van<br>a: 1234. U<br>1234. Üss<br>egy kárty<br>ékei fejez                                    | Korlátlan<br>Korlátlan<br>Üsse be:12<br>se be: 13 *<br>ával többer<br>etet.)                           | <ul> <li>64</li> <li>64</li> <li>64</li> <li>00001 ★</li> <li>00001 ★</li> <li>n lépjene</li> </ul> | back<br>Van<br>Van<br>★ 1234 #<br>1234 # ]<br>k be egy id        | ]<br>őben,      |
| D. K<br>•Egye<br>Kárty<br>Kárty<br>E. A<br>Az<br>vag<br>• O<br>Lé<br>Pl                           | Mód<br>M4<br>M8<br>Ód be<br>di kód<br>a vagy<br>a és kó<br>nti-pas<br>y olyan<br>Ivasó e<br>epjen be<br>.: Ha az<br>epjen be                                      | Működés<br>Hálózati/<br>Önálló<br>Hálózati/<br>Önálló<br>ádlítása<br>(M4/M8)<br>kód: Lépjen bé<br>ass-back funk<br>helyen, ahol<br>angedélyezé<br>a programo<br>AR-881EF/<br>a programo                  | 16,000<br>(0~15,999)<br>16,000<br>(0~15,999)<br>16,000<br>(0~15,999)<br>16 be a program<br>ciót gyakrar<br>figyelni kell<br><b>ise</b><br>vzói módba -<br>(EV olvasót                                            | Hozzaferesi mod<br>1. Csak kárta<br>2. Kártya és kód (4 számjegyű kód)<br>3. Kártya vagy felhasználói szám (5 számjegyű)<br>+ kód (4 számjegyű kód)<br>1. Csak kártya<br>2. Kártya és kód (4 számjegyű kód)<br>3. Kártya vagy kód (4 számjegyű kód)<br>3. Kártya vagy kód (4 számjegyű kód)<br>mozói módba $\rightarrow$ 12 * FFFFF * PPPP # [pl.:<br>bzói módba $\rightarrow$ 13 * FFFFF * PPPP # [pl.: Fel<br>a alkalmazzák parkolók bejáratánál annak mega<br>arra, hogy a belépést mindig kövesse kilépési es<br>$\rightarrow$ 20 * U * DDD # (Kérjük, olvassa el a funko<br>kijárati, a WG olvasót bejáratinak szeretné beáll<br>$\rightarrow$ 20 * 0 * 128 # $\rightarrow$ 20 * 1 * 192 # (Kérjük,                                                                                                    | Eseménytár<br>32,000<br>32,000<br>Felh. cím: 0<br>elh. cím: 000<br>exemény is.<br>ciók alapérte<br>tani.<br>olvassa el a                             | 120 szünnap<br>Van<br>Van<br>00001, kódj<br>001, kódja:<br>ára, hogy o<br>elmezett érte<br>a funkciók a                             | kód<br>Van<br>Van<br>a: 1234. Ú<br>1234. Üst<br>egy kárty<br>ékei fejez<br>lapértelm                       | Korlátlan<br>Korlátlan<br>Üsse be:12<br>se be: 13 <b>*</b><br>ával többer<br>etet.)<br>ezett érték     | 64<br>64<br>• 00001<br>• 00001                                                                      | back<br>Van<br>Van<br>* 1234 #<br>1234 # ]<br>k be egy id        | Őben,           |
| D. K<br>• Egye<br>Kárty<br>Kárty<br>E. A<br>Az<br>vag<br>• O<br>Lé<br>Pl<br>Lé<br>• Ka            | Mód<br>M4<br>M8<br>Ód be<br>di kód<br>a vagy<br>a és kó<br>nti-pas<br>y olyan<br>lvasó e<br>spjen be<br>.: Ha az<br>epjen be<br>ártya el                          | Működés<br>Hálózati/<br>Önálló<br>Hálózati/<br>Önálló<br>állítása<br>(M4/M8)<br>kód: Lépjen be<br>ass-back<br>helyen, ahol<br>engedélyezé<br>a programoz<br>AR-881EF/<br>e a programoz                   | 16,000<br>(0~15,999)<br>16,000<br>(0~15,999)<br>16,000<br>(0~15,999)<br>be a program<br>ciót gyakrar<br>figyelni kell<br>se<br>pzói módba -<br>'EV olvasót<br>pzói módba -<br>se<br>ói módba -                   | Hozzaferesi mod<br>1. Csak kárta<br>2. Kártya és kód (4 számjegyű kód)<br>3. Kártya vagy felhasználói szám (5 számjegyű)<br>+ kód (4 számjegyű kód)<br>1. Csak kártya<br>2. Kártya és kód (4 számjegyű kód)<br>3. Kártya vagy kód (4 számjegyű kód)<br>3. Kártya vagy kód (4 számjegyű kód)<br>mozói módba $\rightarrow$ 12 * FFFFF * PPPP # [pl.:<br>bacói módba $\rightarrow$ 13 * FFFFF * PPPP # [pl.: Fé<br>a alkalmazzák parkolók bejáratánál annak mega<br>arra, hogy a belépést mindig kövesse kilépési es<br>$\rightarrow$ 20 * U * DDD # (Kérjük, olvassa el a funko<br>kijárati, a WG olvasót bejáratinak szeretné beáll<br>$\rightarrow$ 20 * 0 * 128 # $\rightarrow$ 20 * 1 * 192 # (Kérjük,<br>26 * KKKKK * UUUUU * P # [ P=0:Enger                                                                                                    | Eseménytár<br>32,000<br>32,000<br>Felh. cím: 0<br>akadályozás<br>semény is.<br>ciók alapérte<br>tani.<br>olvassa el a<br>télyezye: Pa                | Van<br>Van<br>O0001, kódj<br>001, kódja:<br>afra, hogy o<br>elmezett érte<br>a funkciók a<br>=1. Tiltva: P                          | kód<br>Van<br>Van<br>a: 1234. ú<br>1234. úse<br>egy kárty<br>ékei fejez<br>lapértelm<br>=2:Alaph           | Korlátlan<br>Korlátlan<br>Üsse be:12<br>se be: 13 <b>*</b><br>ával többer<br>etet.)<br>ezett értékn    | 64<br>64<br>★00001<br>000001<br>★<br>n lépjene                                                      | back<br>Van<br>Van<br>★1234 #<br>1234 # ]<br>k be egy id         | )<br>)<br>öben, |
| D. K<br>•Egye<br>Kárty<br>Kárty<br>E. A<br>Az<br>vag<br>• O<br>Lé<br>Pl<br>Lé<br>• Ká<br>Lé<br>Pl | Mód<br>M4<br>M8<br>Ód be<br>di kód<br>a vagy<br>a és kó<br>nti-pas<br>y olyan<br>Ivasó e<br>epjen be<br>.: Ha az<br>epjen be<br>ci tha az<br>epjen be<br>.: A 001 | Működés<br>Hálózati/<br>Önálló<br>Hálózati/<br>Önálló<br>sállítása<br>(M4/M8)<br>kód: Lépjen be<br>ss-back funk<br>helyen, ahol<br>engedélyezé<br>a programoz<br>AR-881EF/<br>a programoz<br>52-00684 fe | 16,000<br>(0~15,999)<br>16,000<br>(0~15,999)<br>16,000<br>(0~15,999)<br>16 be a progra<br>e a program<br>ciót gyakrar<br>figyelni kell<br><b>bse</b><br>bzói módba -<br><b>se</b><br>ói módba →<br>elhasználói c | Hozzaferesi mod<br>1. Csak kárta<br>2. Kártya és kód (4 számjegyű kód)<br>3. Kártya vagy felhasználói szám (5 számjegyű)<br>+ kód (4 számjegyű kód)<br>1. Csak kártya<br>2. Kártya és kód (4 számjegyű kód)<br>3. Kártya vagy kód (4 számjegyű kód)<br>3. Kártya vagy kód (4 számjegyű kód)<br>4. Csak kártya<br>2. Kártya és kód (4 számjegyű kód)<br>3. Kártya vagy kód (4 számjegyű kód)<br>4. Csak kártya<br>5. Kártya vagy kód (4 számjegyű kód)<br>5. Kártya vagy kód (4 számjegyű kód)                                                                                                    | Eseménytár<br>32,000<br>32,000<br>Felh. cím: 0<br>akadályozás<br>semény is.<br>ciók alapérte<br>tani.<br>olvassa el a<br>télyezve; P:<br>5t: 26 * 00 | 120 szünnap<br>Van<br>Van<br>00001, kódj<br>001, kódja:<br>ára, hogy o<br>elmezett ért<br>a funkciók a<br>=1:Tiltva; P<br>152 * 006 | kód<br>Van<br>Van<br>a: 1234. U<br>1234. Üss<br>egy kárty<br>ékei fejez<br>lapértelm<br>=2:Alaph<br>84 * 0 | Korlátlan<br>Korlátlan<br>Üsse be:12<br>se be: 13 *<br>ával többer<br>etet.)<br>ezett érték<br>elyzet] | 64<br>★00001<br>00001<br>1 épjene<br>ei fejezete                                                    | back<br>Van<br>Van<br>*1234 ∰<br>•1234 ∰]<br>k be egy id<br>et.) | )<br>őben,      |

Az ajtó nyitva marad miután az első kártyát felmutatták. 16 időzóna programozható önálló üzemmódban és korlátlan időzóna programozható hálózati üzemmódban.

Automatikus ajtónyitás engedélyezése/tiltása

Lépjen be programozói módba  $\rightarrow$  20  $\star$  U  $\star$  DDD # (Kérjük, olvassa el a funkciók alapértelmezett értékei fejezetet). Pl.: Engedélyezze az automatikus ajtónyitást az AR725E-n. Lépjen be programozói módba  $\rightarrow$  20  $\star$  0  $\star$  004 # (Kérjük, olvassa el a funkciók alapértelmezett értékei fejezetet).

#### Automatikus ajtónyitás engedélyezése/tiltása kártyafelmutatás nélkül

Lépjen be programozói módba → 24 ★ U ★ DDD # (Kérjük, olvassa el a funkciók alapértelmezett értékei fejezetet). Pl. Engedélyezze az automatikus ajtónyitást kártyafelmutatás nélkül a WG olvasón. Lépjen be programozói módba → 24 ★ 1 ★ 128 # (Kérjük, olvassa el a funkciók alapértelmezett értékei fejezetet).

#### Nyitvatartási idő beállítása

Lépjen be programozói módba  $\rightarrow$  08 \* MW \* NN \* HHMMhhmm \* 7123456H # [M=AR-725E, W=WG olvasó (0=tiltva,1=engedélyezve); NN=Időzónák száma (NN=00-15), HHMMhhmm=időszak eleje és vége (pl. 08301200=08:30 - 12:00), 7123456H=a hét napjai - Vas/Hét/Ked/Sze/Csü/Pén/Szo + H szünnap (N=0: tiltva; 1= engedélyezve) PI.: Az AR-725E (WG olvasó nélkül) hétfő, szerda és péntek 9:30-tól 16:20-ig tartó nyitvtartás beállításához: Lépjen be programozói módba  $\rightarrow$  08 \*10 \*01 \* 09301620 \* 0101000 #  $\rightarrow$  Kész.

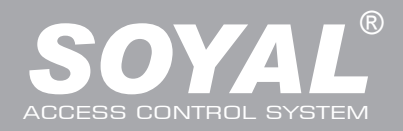

| G. Lift vezérlés                                       |                                                                       |                                                           |                        |                              |                   |                                   |                  |                 |                 |                    |
|--------------------------------------------------------|-----------------------------------------------------------------------|-----------------------------------------------------------|------------------------|------------------------------|-------------------|-----------------------------------|------------------|-----------------|-----------------|--------------------|
| A SOYAL AR-401RO16 liftvezérlőt csatlak                | koztatva rendelhet hozzá emeleteket a fe                              | elhasználókhoz. [BAUD9600]                                | Kériük                 | has                          | znália            | az aláh                           | hi em            | elet tá         | hláz            | ratot <sup>.</sup> |
| <ul> <li>Egy emelet</li> </ul>                         |                                                                       | Γ.                                                        |                        | Fmol                         | et                | - 4146                            | 2.011            | 5.51 10         | uz              |                    |
| Lépjen be programozói módba $ ightarrow 27$            | * FFFF * EE #                                                         |                                                           | Csoport                | 1                            |                   |                                   | 1                | 1               | 1               |                    |
| FFFFF=Felhasználó címe; EE=Emele                       | et száma (01-64 emelet)                                               |                                                           | 0                      | 8                            | 7 6               | - L                               |                  | ∟<br>२          | 2               |                    |
| Pl.: A 00045 felhasználó számára eng                   | gedélyezze a 24. emeletet: 27 ★ 000                                   | 45 * 24 #                                                 | 1                      | 16                           | 15 1              | , J<br>4 13                       | 12               | 11              | 2<br>10         | a                  |
| <ul> <li>Több emelet</li> </ul>                        |                                                                       |                                                           | 2                      | 24                           | 23 2              | 2 21                              | 20               | 19              | 18              | 17                 |
| Lépjen be programozói módba $\rightarrow$ 21           | * FFFFF * G * EEEEEEE #                                               |                                                           | 3                      | 32                           | $\frac{20}{31}$ 3 | 0 29                              | 28               | 27              | 26              | 25                 |
| FFFFF=Felhasználó címe; G=8 liftvez                    | zérlő csoport egyike (Programozható<br>tiltva: 1=engedélvezve)        | érték: 0-7);                                              | 4                      | 40                           | 39 3              | 8 37                              | 36               | 35              | 34              | 33                 |
| Pl.: A 00168 felhasználó számára eng                   | gedélyezze a 6. és a 20. emelethez va                                 | aló hozzáférést:                                          | 5                      | 48                           | 47 4              | 6 45                              | 44               | 43              | 42              | 41                 |
| Lépjen be programozói módba $ ightarrow$ 21            | <b>★</b> 00168 <b>★</b> 0 <b>★</b> 00100000 <b>#</b> →                | -                                                         | 6                      | 56                           | 55 5              | 4 53                              | 52               | 51              | 50              | 49                 |
| 21 * 00168 * 2 * 00001000 # -                          | $21 \times 00168 \times 2 \times 00001000 \# \rightarrow \text{Kesz}$ |                                                           |                        |                              |                   | 2 61                              | 60               | 59              | 58              | 57                 |
| H. Riasztó funkció beállítása                          | I. Riasztó funkció beállítása                                         |                                                           |                        |                              |                   |                                   |                  |                 |                 |                    |
| <ul> <li>Működési feltételek:</li> </ul>               | • Alkalmazás:                                                         |                                                           |                        |                              |                   |                                   |                  |                 |                 |                    |
| 1. Az élesítés engedélyezve legyen                     | 1. Ajtó túl hosszú ideig                                              | nyitva (Normál nyitás utái                                | n): Ajtó az            | ajtó r                       | elé ide           | én és a                           | a zárá           | si időr         | n túl r         | nyitva.            |
| 2. Csatlakozzon riasztórendszerhez                     | z 2. Kényszerített nyitá                                              | is (érvényes felhasználó                                  | i kártya f             | felmu                        | tatása            | nélki                             | il): be          | lépés           |                 |                    |
| Élecített állen et en vedálvezá e                      | kényszerített nyitás                                                  | sal vagy illegális művelette                              | el.<br>bramköra        | nvitoti                      | ŀ                 |                                   |                  |                 |                 |                    |
| <ul> <li>Elesitett allapot engedelyezese</li> </ul>    | 5. Ajtonynas erzekero                                                 | nina. Ajtonyitas erzekelü a                               | arannkure              | iryitoti                     |                   |                                   |                  |                 |                 |                    |
| neszenieti allapotban                                  |                                                                       | Kártus vom kád                                            |                        | 11 4                         | hue ár            | المضا                             |                  |                 |                 |                    |
| Osak kartya<br>Összos aitóra                           | Kiválasztott sitára                                                   | nartya vagy Kod                                           | óm 4                   | r ar                         | tya es            | KOCI                              | lmutet           |                 | . /             |                    |
|                                                        | Kivalasztott ajtora                                                   | számi, felh, kód $\rightarrow \# \rightarrow 4$           | am → 4<br>számiegy     | ű felha                      | asznál            | bi kód -                          | $\rightarrow \#$ | asa —<br>→ 4 s: | → 4 Sz<br>zámie | eavű               |
| számjegyű élesítő kód $\rightarrow$ <b>* *</b>         | iegyű élesítő kód $\rightarrow *$ A # vagy #                          | élesítő kód → * * # vag                                   | ıy <b>*</b> A #        | éles                         | ítő kóc           | → <b>*</b>                        | *#               | vagy            | * A             | A #                |
| Programozój módban                                     |                                                                       |                                                           |                        |                              |                   |                                   |                  |                 |                 |                    |
| Összes aitóra: Belépés programozó                      | ói módba → $*$ * #                                                    | Kiválasztott aitóra: Belé                                 | nés progr              | amozo                        | ói mód            | na →                              | * *              | A #             |                 |                    |
| Hatástalanítás:                                        |                                                                       |                                                           | pee preg.              |                              |                   |                                   |                  |                 |                 |                    |
| Készenléti állanothan                                  |                                                                       |                                                           |                        |                              |                   |                                   |                  |                 |                 |                    |
| Csak kártva                                            |                                                                       | Kártva vagy kód                                           |                        | Kár                          | tva és            | kód                               |                  |                 |                 |                    |
| Összes aitóra                                          | Kiválasztott aitóra                                                   | 5 számi felhasználói szám                                 | → 4 szám               | ni Érvé                      | énves k           | ártva fe                          | Imutat           | ása —           | → 4 sz          | zámi.              |
| Érvényes kártya felmutatása $\rightarrow$ 4            | Érvényes kártva felmutatása $\rightarrow$ 4 szám-                     | felhasználói kód $\rightarrow$ # $\rightarrow$ 4          | számj.                 | felh                         | asznál            | i kód -                           | → #]-            | → 4 sz          | ámje            | egyű               |
| számjegyű élesítő kód $\rightarrow$ $\star$ 9 #        | jegyű élesítő kód → ★ A # vagy #                                      | élesítő kód → * * # vag                                   | gy <b>*</b> A #        | éles                         | sítő kóc          | → <b>*</b>                        | * #              | vagy            | * A             | #                  |
| * Alapértelmezett élesítő kód: 123                     | 34. A=olvasó száma (0=AR-725E, 1=                                     | WG olvasó).                                               |                        |                              |                   |                                   |                  |                 |                 |                    |
| Gvári alapbeállítások viss                             | zaállítása                                                            |                                                           |                        |                              |                   |                                   |                  |                 |                 |                    |
| Összes eszköz beállításának ég                         | s a felhasználói kártvák törlé                                        | 50                                                        | _                      | _                            | _                 | _                                 | _                | _               | -               |                    |
|                                                        | alhasználói kártvák törlése:                                          |                                                           | -                      | C                            |                   |                                   | <u>A</u>         |                 |                 |                    |
| Lépjen be programozói módba $\rightarrow 29$           | * 29 9 #                                                              |                                                           | 5                      | 000                          | .0                |                                   |                  |                 |                 |                    |
| <ul> <li>Összes felhasználói kártya törlése</li> </ul> | :                                                                     |                                                           |                        | CN10                         |                   |                                   |                  |                 |                 |                    |
| Lépjen be programozói módba $ ightarrow$ 29            | * 29 * #                                                              |                                                           |                        |                              | ACHONE .          |                                   | *********        |                 |                 |                    |
| <ul> <li>IP cím alaphelyzetbe állítása:</li> </ul>     |                                                                       | 41                                                        |                        |                              | - AND             |                                   | UI CII C         |                 |                 |                    |
| Nyomja meg az <b>j, P Reset</b> " gombot a             | z alapiapon par masodpercig (lasd az                                  | adrat).                                                   | I.                     |                              |                   |                                   |                  |                 |                 |                    |
| * A fenti műveletek után egy hos                       | szú hangjelzés lesz hallható, várja i                                 | meg a hangjelzés végét                                    | 133                    |                              | CN5               |                                   | ció ci           |                 |                 |                    |
| es inditsa ujra a vezerlot, ezutan az                  | z eszköz visszaall az alapértelmezett                                 | beallitasokra.                                            |                        |                              |                   |                                   | <u>n 195</u> m   |                 |                 |                    |
| Firmware frissítési függel                             | ék                                                                    |                                                           |                        |                              |                   |                                   |                  |                 |                 |                    |
| A firmware frissítéséhez haszn                         | alja a SOYAL U dpUpdater"                                             | szoftvert.                                                |                        |                              |                   |                                   |                  |                 |                 |                    |
|                                                        |                                                                       |                                                           |                        |                              |                   |                                   |                  |                 |                 |                    |
| • A 🛛 ikonra kattintva futtassa az 🕮                   | UdpUpdater.exe fáilt.                                                 | Controller update tool (Ver 2.01)                         | 81EVAB725Ev214PC       | 721 01 1                     | 0.50EC            | 2                                 |                  |                 |                 |                    |
| A szoftver megtalálható a SOYAL CD                     | )-n vagy lénien be a                                                  | Font File                                                 |                        | - Check S                    |                   | Load P                            | ont              |                 |                 |                    |
| www.soyal.hu weboldalra a letöltéshe                   | ez                                                                    | Update Path U<br>Ethernet Target IP 192.168.1.127 Port 11 | 604 Node 1             | Upd                          | ate Device        |                                   |                  |                 |                 |                    |
|                                                        |                                                                       | C Serial (COM) Target Node                                |                        | ♥ Up                         | date Font         |                                   |                  |                 |                 |                    |
| Δ Firmware frissítése                                  |                                                                       | C AR727/V2/OF                                             |                        | Sub IP                       | Range 127         | ~ 50 _                            | can              |                 |                 | _                  |
| [Kériük, vegye fel a kapcsolatot a t                   | echnikai támogatást nyúitó                                            | AR727/V3     AR725Ev2/AR881E/AR821Ev5/AR829Ev5            | Open<br>Lool           | kin: 🖂 AB72                  | H1372             |                                   | ▼ ← 6            | a 🕂 🖽 -         | ?               | X                  |
| viszonteladójával a legfrissebb Firr                   | mware ISP fájl beszerzéséhez.]                                        | C AR<br>C AR                                              | D                      | AP572                        | 5Ev2V0109.5TF     | 0                                 |                  |                 |                 |                    |
| 1. Adja meg az IP címet és a Portot.                   |                                                                       | C AR<br>C AR                                              | My Recent<br>Documents | 2                            |                   | $\mathbf{i}$                      |                  |                 |                 |                    |
| 2. A [Load F/W] gombra kattintva, tallóz               | za be a legújabb Firmware ISP fájlt.                                  | ĆAR<br>CAR                                                | Desktop                |                              |                   |                                   |                  |                 |                 |                    |
| 3. Kattintson a legújabb Firmware ISP                  | fájlra, majd az [Open] gombra.                                        | C AR<br>C AR                                              |                        | ate .                        |                   |                                   | $\mathbf{i}$     |                 |                 |                    |
| 4. A Firmware frissítés elindításához k                | attintson az [Update Device] gombra.                                  |                                                           | 6 My Documer           |                              |                   |                                   |                  |                 |                 |                    |
| 5. Várja meg, míg a képernyőn megjel                   | enik a [Program Completed!] felirat.                                  | Anvizet v=1(192.168.001.127) Firmware Update is Comple    | My Compute             | er                           |                   |                                   |                  |                 |                 |                    |
|                                                        |                                                                       | Default boot loader address is 192.168.1.128 (1604)       | My Network             | File name:<br>k Files of typ | APS725            | v2V0109.STM<br>Files(".uit;".stm) |                  | •<br>•          | Open<br>Cancel  |                    |
|                                                        |                                                                       |                                                           | Places                 |                              | ☐ Ope             | as read-only                      |                  |                 |                 |                    |

### IP Beállítások

| <ul> <li>Nyissa meg a böngészőt és írja be az alapértelmezett</li> </ul>                 | S2E - Windows Intern                                                                                                    | 1 Explorer                                                                                                    |                                                    |
|------------------------------------------------------------------------------------------|----------------------------------------------------------------------------------------------------|----------------------------------------------------------------------------------------------------|----------------------------------------------------|
| IP címet: http://192.168.1.127                                                           | · ▲ ▲ ▲ ▲ ▲ ▲ ▲ ▲ ▲ ▲ ▲ ▲ ▲ ▲ ▲ ▲ ▲ ▲ ▲                                                                                                    | · 我的教授(A) 工具(D) 說明(B)                                                                                                    | 🤹 -                                                |
| Ha az AR-725E IP címét                                                                   | S 22E                                                                                                    | AR-725E-V2 Access Control                                                                                                    | 09 <b>SOYAL</b> <sup>10</sup><br>Access controller |
| címet adja meg!                                                                          | Current State                                                                                                    | Current IP Addresses                                                                                                    |                                                    |
|                                                                                          | Network Setting                                                                                                    | 192 168 001.052 (0080) CONNECTED<br>192.168.001.052 (0080) CONNECTED                                                                                                    |                                                    |
|                                                                                          | User Password                                                                                                    | Name         Type         IP address         Subnet mask           et1         Ethernet         192.160.1.127         255.255.265.0                                                                                                    | Gateway DHCP 192.168.1.254                         |
|                                                                                          |                                                                                                    |                                                                                                    |                                                    |
| <ul> <li>Oldal menü</li> </ul>                                                           |                                                                                                    |                                                                                                    | 🕞 😜 新路新路 🔍 100% ·                                  |
|                                                                                          |                                                                                                    |                                                                                                    |                                                    |
| Current State  Bejelentkezett szamítógép megte                                           | kintése                                                                                                    |                                                                                                    |                                                    |
| Network Setting                                                                          |                                                                                                    |                                                                                                    |                                                    |
|                                                                                          |                                                                                                    |                                                                                                    |                                                    |
| User Password  Bejelentkezett szamítógép megte                                           | kintése                                                                                                    |                                                                                                    |                                                    |
|                                                                                          |                                                                                                    |                                                                                                    |                                                    |
|                                                                                          |                                                                                                    |                                                                                                    |                                                    |
| Aktuális állapot                                                                         |                                                                                                    | Current IP Addresses                                                                                                    |                                                    |
| Az aktív állapotban ellenőrizheti és láthatja, hogy n                                    | nilyen                                                                                                    | Current State         Remote IP         (Port State           102:168 001 052 (0080) CONNECTED         192:168 001 052 (0080) CONNECTED           Network Satting         192:168 001 052 (0080) CONNECTED           Liser Dassond         Name         Type IP address   Subnet mask | Gateway DHCP                                       |
| számítógépek csatlakoznak a hálózati modulhoz.                                           |                                                                                                    | et1 Ethernet 1992-168-1-127 255-255-0                                                                                                    | 192.168.1.254                                      |
|                                                                                          |                                                                                                    |                                                                                                    |                                                    |
| Megmutatja, mely szamítogepek                                                            |                                                                                                    |                                                                                                    |                                                    |
|                                                                                          |                                                                                                    |                                                                                                    |                                                    |
| AR-725E aktuális IP címe. —                                                              |                                                                                                    |                                                                                                    |                                                    |
| Felhasználói név: admin<br>Jelszó: nem kell kitölteni, csak kattintson az OK-ra a belépé | shez.                                                                                                    | 使用卷名稱(U): 【 admin ▼<br>密碼(U):<br>【記憶病的密碼(E)<br>【 確定 取(消                                                                                                    |                                                    |
|                                                                                          | 🖉 S2E - Window                                                                                                    | r laterat Explorer                                                                                                    |                                                    |
| naiozati dealiitasok                                                                     | (○) - 5 格案() 編輯()                                                                                                    | http://192.168.1.127/<br>  検査(1) 汚敗の最要(4) 工具(1) 説明(6)                                                                                                    | U for K Google                                     |
| Az alapértelmezett IP címet (192.168.1.127) fogja látn                                   | ii. 🖗 🕸 🔊                                                                                                    |                                                                                                    |                                                    |
| Ellenőrizze le a MAC címet, hogy azonos-e a hálóza                                       | ıti                                                                                                    | AR-725E-V2 Access Control                                                                                                    | Ver 1.09 SOYAL                                     |
| modulon találhatóval. Az IP cím frissítése után kattintson a                             | z                                                                                                    |                                                                                                    | ACCESS CONTROLLER                                  |
| "Update" gombra. Az IP cím frissítése után csatlakozzon újr                              | a <u>Current Stat</u>                                                                                                    | Network Setting                                                                                                    | e reset).                                          |
| az eszközhöz a böngészőben az új IP címmel.                                              | Network Se                                                                                                    | You need to change the host IP with new IP Address in Internet Browser                                                                                                    | to re-connect the target.                          |
|                                                                                          | 00011 0000                                                                                                    | Device Name CONTROLLER                                                                                                    | Setting                                            |
|                                                                                          |                                                                                                    | LAN IP Address 192.168.1.127<br>LAN Net Mask 255.355.0                                                                                                    |                                                    |
|                                                                                          |                                                                                                    | Default Gateway 192.1 \$1.1.254                                                                                                    |                                                    |
|                                                                                          |                                                                                                    | Primary DNS Server 16839-1.1<br>Secondary DNS Server 16839-192.1                                                                                                    |                                                    |
|                                                                                          |                                                                                                    | MAC Address 00-13-57-72-58-21                                                                                                    |                                                    |
|                                                                                          |                                                                                                    | TCP Listen Port [62] (1024-9999)                                                                                                    |                                                    |
|                                                                                          | and the second second s | Upate                                                                                                    |                                                    |
|                                                                                          | 7.44                                                                                                    |                                                                                                    | Log 🤤 Arriversite 🔧 100% 🤸                         |
| Felhasználói jelszó                                                                      | 🖉 S2E - Window                                                                                                    | s Internet Explorer                                                                                                    |                                                    |
| A jelszó maximum 10 karakter lehet és az A $_{-}$ Z vogy 0 $_{-}$                        | Q                                                                                                    | http://192.168.1.127/<br>传说(1) 我的最爱(4) 工具(1) 說明(14)                                                                                                    | Coogle                                             |
| karakterekhől állhat Változtassa meg a jelszót hog                                       | 😒 🕸 🔊 😒                                                                                                    |                                                                                                    | 💁 • 🖸 - 🖶 • 🗗 ARR 0 • 🎯 IRO •                      |
| megakadályozza az illetéktelenek hozzáférését                                            | a                                                                                                    | AR-725E-V2 Access Control                                                                                                    | Ver 1.09                                           |
| beállításokhoz                                                                           | Comment City                                                                                                    | User Password Setup                                                                                                    |                                                    |
|                                                                                          | Network Set                                                                                                    | New Password                                                                                                    |                                                    |
|                                                                                          | User Passw                                                                                                    | Update                                                                                                    |                                                    |
|                                                                                          |                                                                                                    |                                                                                                    |                                                    |

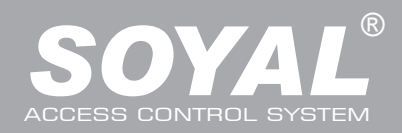

| Parancs lista                                                                     |                                         |                                                                   |  |  |  |  |
|-----------------------------------------------------------------------------------|-----------------------------------------|-------------------------------------------------------------------|--|--|--|--|
| Funkció                                                                           | Parancs                                 | Magyarázat                                                        |  |  |  |  |
| Belépés programozói módba                                                         | * PPPPPP #                              | PPPPP: Mester Kód (Alapértelmezett érték: 123456)                 |  |  |  |  |
| Kilépés programozói módból                                                        | * #                                     |                                                                   |  |  |  |  |
| Kilépés programozói módból és élesített állapot engedélyezése az összes eszközön. | * * #                                   | Beleérteve a 725E olvasót és a WG segédolvasót                    |  |  |  |  |
| Élesített állapot engedélyezése az összes eszközön.                               | * * U #                                 | U=Élesíteni kívánt terület (0=AR-725E, 1=WG olvasó)               |  |  |  |  |
|                                                                                   |                                         | NNN=AR-725E Hálózati azonosítója (001~254)                        |  |  |  |  |
| Hálózati azonosító beállítása                                                     | 00 * NNN * MMM * AAA #                  | MMM=AR-725E Ajtó száma (001~255)                                  |  |  |  |  |
|                                                                                   |                                         | AAA=WG olvasó ajtó száma (001~255)                                |  |  |  |  |
|                                                                                   |                                         | Alapértelmezett IP-cím = 192.168.1.127                            |  |  |  |  |
|                                                                                   | 01 + 0 + 000000000000000000000000000000 | CCCCCCCCCCC = 192168001127                                        |  |  |  |  |
| IP-cím hozzárendelés                                                              |                                         | Ha "000.000.000.000" értéket állítja be, akkor                    |  |  |  |  |
| (Beállítás után újraindítás szükséges)                                            |                                         | engedélyezi a DHCP funkciót.                                      |  |  |  |  |
|                                                                                   | 01 * 1 * 255255255000 #                 | Alhálózati maszk beállítás                                        |  |  |  |  |
|                                                                                   | 01 * 2 * 192168001254 #                 | Atjáró hozzárendelés                                              |  |  |  |  |
|                                                                                   |                                         | U=Ajtó kijelölése (0=AR-725E, 1=WG Olvasó)                        |  |  |  |  |
| Ajtórelé időzítés beállítása                                                      | 02 * U * TTT #                          | TTT=Ajtó relé időzítés: 000 (Alapban nyitott);                    |  |  |  |  |
|                                                                                   |                                         | 001~600= 1~600 mp. ; 601~609=0,1~0,9 mp.                          |  |  |  |  |
| Riasztórelé időzítés beállítása                                                   | 03 * TTT #                              | TTT=Riasztórelé időzítés: 000 (Alapban nyitott);                  |  |  |  |  |
|                                                                                   |                                         | 001~600= 1~600 mp.                                                |  |  |  |  |
| Üzemmód                                                                           | 04 * M #                                | M=Üzemmód (4/8)                                                   |  |  |  |  |
| Élesítés késleltetésének beállítása                                               | 05 * TTT #                              | TTT= 001~255 mp.                                                  |  |  |  |  |
| Riasztás késleltetésének beállítása                                               | 06 * TTT #                              | TTT= 001~255 mp.                                                  |  |  |  |  |
| Mester kártva beállítása                                                          | 07 * KKKKK * UUUUU #                    | Adjon meg egy felhasználót mesterkártya használóként= 00000~15999 |  |  |  |  |
|                                                                                   |                                         | KKKKK=Kezdő felhasználói cím, UUUUU=Utolsó felhasználói cím       |  |  |  |  |
|                                                                                   |                                         | M=AR-725E; W=WG Olvasó (0=tiltás; 1=engedélyezés)                 |  |  |  |  |
|                                                                                   |                                         | NN = 16 automatikus nyitäsi idöszak azonosítója: 00~15            |  |  |  |  |
|                                                                                   | 08 * MW * NN * HHMMhhmm *               | HHMMhhmm=időszak eleje és vége                                    |  |  |  |  |
| Automatikus nyitási időszak beállítása                                            | 7123456H #                              | (pl.: 08301200=08:30 - 12:00)                                     |  |  |  |  |
|                                                                                   |                                         | 7123456: a hét napjai -Sun/Mon/Tue/Wed/Thu/Fri/Sat                |  |  |  |  |
|                                                                                   |                                         | (bevihető érték: 0=tiltás; 1=engedélyezés)                        |  |  |  |  |
|                                                                                   |                                         | H: munkaszüneti nap (bevihető érték: 0=tiltás; 1=engedélyezés)    |  |  |  |  |
| Mester kód beállítása                                                             | 09 * ÚÚÚÚÚÚRRRRRR #                     | ÚÚÚÚÚÚ= Új mester kód                                             |  |  |  |  |
|                                                                                   |                                         | RRRRR= Új mester kód ismételve                                    |  |  |  |  |
| Kártya felfüggesztése és törlése                                                  | Felfugg.: 10 * KKKKK * UUUUU#           | *:Felfüggesztés 9 :Törlés                                         |  |  |  |  |
|                                                                                   | Törlés: 10 * KKKKK * UUUUU #            | KKKKK=Kezdő felhasználói cím, UUUUU=Utolsó felhasználói cím       |  |  |  |  |
| Kártya visszaállítása                                                             | 11 * KKKKK * UUUUU #                    | KKKKK=Kezdő felhasználói cím, UUUUU=Utolsó felhasználói cím       |  |  |  |  |
| Kártya vagy kód mód beállítása                                                    | 12 * FFFFF * PPPP #                     | FFFFF=Felhasználó címe; PPPP=4 számjegyű egyéni kód               |  |  |  |  |
|                                                                                   |                                         | (Hozzaleresi mod: Kartya vagy kod)                                |  |  |  |  |
| Kártya és kód mód beállítása                                                      | 13 * FFFFF * PPPP #                     | (Hozzáfárási mód: Kártua ás kód)                                  |  |  |  |  |
|                                                                                   |                                         | 1ms-ként szabálvozbató. Bevibető érték: 000-255                   |  |  |  |  |
| Élesítési kimenet időzítésének beállítása                                         | 14 * TTT #                              | Alapértelmezett érték=10mp=100 <sup>,</sup> 000=Végtelen          |  |  |  |  |
|                                                                                   |                                         | PPPP=4 számjegyű kód (0001-9999); Alapértelmezett                 |  |  |  |  |
| Kényszerkód beállítása                                                            | 15 * PPPP #                             | érték: 0000=Tiltás.                                               |  |  |  |  |
| Kártupazám mádapítápa                                                             |                                         | FFFF=Felhasználó címe; TTTTT=5 számjegyes                         |  |  |  |  |
|                                                                                   |                                         | területkód; KKKKK=5 számjegyes kártyakód                          |  |  |  |  |
| Élesítő kód beállítása                                                            | 17 * PPPP #                             | PPPP=4 számjegyű kód (0001-9999); Alapértelmezett                 |  |  |  |  |
|                                                                                   |                                         | érték:1234; 0000=Tiltás.                                          |  |  |  |  |
| Élesített állapot engedélyezése vagy tiltása                                      | Kártya és üsse be: PPPP #               | PPPP=4 szamjegyu elesítő kod                                      |  |  |  |  |
| Élesített állapot engedélyezése vagy tiltása minden eszközön                      | Kártya és üsse be: PPPP \star U #       |                                                                   |  |  |  |  |
| Élesített állapot engedélyezése minden eszközön                                   | Kártya és üsse be: PPPP \star \star #   |                                                                   |  |  |  |  |
| Élesített állapot tiltása minden eszközön                                         | Kártya és üsse be: PPPP \star # 9       |                                                                   |  |  |  |  |
|                                                                                   |                                         | U=Ajtó kijelölése (0=725E, 1=WG olvasó); TTT=001~600              |  |  |  |  |
|                                                                                   |                                         | Másodpercenként szabályozható; Alapértelmezett érték:15 mp.       |  |  |  |  |
| Kártvák hozzáadása                                                                | 19 * KKKKK * 0000 #                     | KKKKK=Kezdő felhasználói cím; DDDDD=Kártyák                       |  |  |  |  |
|                                                                                   |                                         | darabszáma (00001=Folyamatos hozzáadás)                           |  |  |  |  |
| Gyári alapbeállítások - 1                                                         | 20 * U * FFF #                          | U=Ajtó kijelölése (0=725E, 1=WG olvasó)                           |  |  |  |  |
|                                                                                   | <del>_</del>                            | FFF=Funkcio alapertelmezett értéke                                |  |  |  |  |

| Parancs lista                                                             |                                                           |                                                                                                    |  |  |  |  |
|---------------------------------------------------------------------------|-----------------------------------------------------------|----------------------------------------------------------------------------------------------------|--|--|--|--|
| Funkció                                                                   | Parancs                                                   | Magyarázat                                                                                                    |  |  |  |  |
| Liftvezérlés beállítása: több emeletes hozzáférés                         | 21 * FFFFF * G * EEEEEEE #                                | FFFF=Felhasználó címe; G=4 liftvezérlő csoport egyike;<br>EEEEEEE=emeletek beállítása (0=tiltva; 1=engedélyezve)                                                                                                    |  |  |  |  |
| AP 401PO16 roló működési idő boállítás                                    | 22 + NNN + TTT #                                          | NNN=Liftvezérlő (AR-401RO) hálózati azonosítója                                                                                                    |  |  |  |  |
|                                                                           |                                                           | TTT=relé működési ideje: 001-600=1-600mp                                                                                                    |  |  |  |  |
| Gvári alanheállítások - 2                                                 | 24 + 11 + FFF #                                           | U=Ajtó kijelölése (0=725E, 1=WG olvasó)                                                                                                    |  |  |  |  |
|                                                                           |                                                           | FFF=Funkció alapértelmezett értéke                                                                                                    |  |  |  |  |
| Valós idejű belső óra beállítása                                          | 25 * EEHHNNOOPPMM #                                       | EEHHNNOOPPMM=Év/Hónap/Nap/Óra/Perc/Másodperc                                                                                                    |  |  |  |  |
| Anti-pass-back (Felhasználók engedélvezése)                               | 26 * KKKKK * UUUUU * P #                                  | KKKKK=Kezdő felhasználói cím; UUUUU=Utolsó felhasználói                                                                                                    |  |  |  |  |
|                                                                           |                                                           | cím; P=0=Engedélyezve; P=1=Tiltva; P=2=Alaphelyzet                                                                                                    |  |  |  |  |
| Liftvezérlés beállítása: egy emeletes hozzáférés                          | 27 * FFFFF * EE #                                         | FFFF=Felhasználó címe; EE=Emelet száma (01-64)                                                                                                    |  |  |  |  |
| Kényszerített nyitás és riasztás kimenet beállítása                       | 28 * RRR #                                                | Riasztási és kényszerített kimenet: RRR=008 (Alapértelmezett érték)                                                                                                    |  |  |  |  |
| Összes kártya törlése                                                     | 29 * 29 * #                                               |                                                                                                    |  |  |  |  |
| Kártyák felmutatása közti idő beáll.                                      | 31 * TTTT #                                               | 10ms-ként szabályozható. Bevihető érték: 10-6000                                                                                                    |  |  |  |  |
| Automatikus figyelmeztető hangjelzés<br>időzítésének beállítása           | 32 <b>*</b> SS <b>*</b> OOPPTT <b>*</b> 7123456H <b>#</b> | SS= 16 figyel. hangjelzés időzítés, programozható érték: 00-15<br>OOPP= Óra:Perc (pl. 0830: figyelmeztető hangjelzés 08:30-kor)<br>TT=Figyelmeztető hangjelzés időtartama<br>(programozható érték: 01-99mp)<br>7123456: A hét napjai - Vas/Hét/Ked/Sze/Csü/Pén/Szo<br>Bevihető érték: 0=tiltás; 1=engedélyezés<br>H: Munkaszüneti nap (bevihető érték: 0=tiltás; 1=engedélyezés) |  |  |  |  |
| Munkaszüneti napok beállítása                                             | 35 * HHNN * F #                                           | HH=Az év hónapjai (01=Január … 12=December)<br>NN=A hónap napjai (01-31)<br>F=0:Törlés; 1=Hozzáadás                                                                                                    |  |  |  |  |
| Teljes hozzáférés állapot engedélyezés vagy tiltás                        | 36 \star MW #                                             | M=AR-725E; W=WG olvasó (0=tiltás; 1=engedélyezés)                                                                                                    |  |  |  |  |
| RS485 bemenet funkció beállítás<br>(Beállítás után újraindítás szükséges) | 37 <b>*</b> AB #                                          | A=0:AR401RO         B=0: 9600(alapért. érték)           1:Host (alapért. érték)         1: 19200           2:LED Panel         2: 38400           3:Nyomtató         3: 57600                                                                                                    |  |  |  |  |
| TTL bemenet sávszélesség beállítás                                        | 38 * DDD #                                                | Beállítható értékek: DDD: 001=4800 bps; DDD: 065=<br>9600 bps; DDD: 129=19200 bps                                                                                                    |  |  |  |  |

### Funkciók alapértelmezett értékei

| 20 * U * DDD # XAlapértelmezett érték          |                |                  |     |                 |  |  |
|------------------------------------------------|----------------|------------------|-----|-----------------|--|--|
| Funkció                                        | Lehetőség      |                  |     | Alkalmazás      |  |  |
| Események naplózása                            | ※0: Igen       | 1: Nem           | 001 | Hálózati        |  |  |
| Automatikus újrazárás                          | ※0: Tiltva     | 1: Engedélyezve  | 002 | Hálózati/Önálló |  |  |
| Automatikus nyitás                             | ※0: Tiltva     | 1: Engedélyezve  | 004 | Hálózati/Önálló |  |  |
| Kártya és kód módban kód megadásának mellőzése | ※0: Tiltva     | 1: Engedélyezve  | 008 | Hálózati/Önálló |  |  |
| Kilépés nyomógombbal                           | 0: Tiltva      | %1: Engedélyezve | 016 | Hálózati/Önálló |  |  |
| Hálózati mester olvasó                         | ※0 :Kiegészítő | 1: Mester        | 032 | Hálózati        |  |  |
| Ajtóirány kijelölése                           | ※0: Kijárat    | 1: Bejárat       | 064 | Hálózati        |  |  |
| Anti-pass-back                                 | ※0: Tiltva     | 1: Engedélyezve  | 128 | Hálózati        |  |  |

| 24 * U * DDD # XAlapértelmezett érték                                     |            |                         |       |                 |  |  |  |
|---------------------------------------------------------------------------|------------|-------------------------|-------|-----------------|--|--|--|
| Funkció                                                                   |            | Lehetőség               | Érték | Alkalmazás      |  |  |  |
| Kilépés hangjelzés engedélyezése                                          | %0: Tiltva | 1: Engedélyezve         | 001   | Hálózati/Önálló |  |  |  |
| Élesítés/letiltás zóna engedélyezése (62)                                 | ※0: Tiltva | 1: Engedélyezve         | 008   | Hálózati/Önálló |  |  |  |
| Olvasó és vezérlő azonos ajtórelé megosztása (csak olvasónál)             | 0: Tiltva  | %1: Engedélyezve        | 016   | Hálózati/Önálló |  |  |  |
| Szabad belépés mód                                                        | %0: Tiltva | 1: Engedélyezve         | 032   | Hálózati/Önálló |  |  |  |
| Riasztás letiltása                                                        | ※0: Nincs  | 1: Nyomógomb/Ajtó zárva | 064   | Hálózati/Önálló |  |  |  |
| Ajtó kinyitódik az első kártya felmutatása nélkül, automatikus nyitáskor. | ※0: Tiltva | 1: Engedélyezve         | 128   | Hálózati/Önálló |  |  |  |

※ Ajtó kijelölése (0=725E, 1=WG olvasó); DDD = Érték

#### 28 \* FFF # %Alapértelmezett érték Érték Funkció Lehetőség Alkalmazás Belépés riasztás megszűnése 001 Hálózati/Önálló %0: Tiltva 1:Engedélyezve Automatikus Anti-pass visszaállítás 002 Hálózati/Önálló ※0: Tiltva 1:Engedélyezve Hálózati/Önálló Kényszerített és riasztás kimenet beállítása 0: WG kimenet ※1: Riaszt. és kénysz. 008 RS-485 Hálózati/Önálló 000 401RO16B:00 016 LED: 10 PRN: 11 032 048

PI.: AR-725E beállítás: Élesítés és kényszer + PRN→(1x008)+(1x048)=056

Lépjen be a programozói módba ightarrow 2 8 st 056 # ightarrow Kész

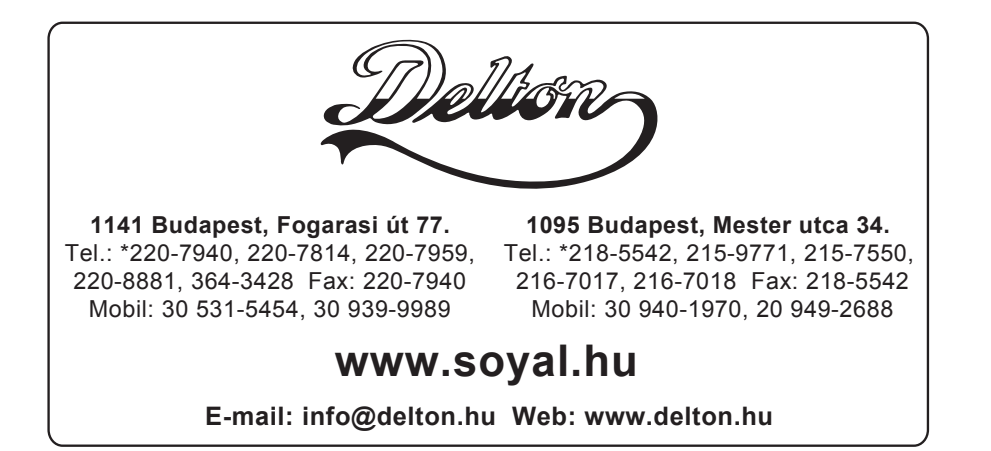